### ICP DAS

## iSN-81x系列

# 常見問題與解答

FAQ Version 1.00

ICP DAS Co., Ltd.

## 目錄

| Q6:如何計算待測範圍總共需要使用幾個iSN-81x系列模組?           | 3 |
|-------------------------------------------|---|
| Q7:忘記iSN-81x-MTCP模組密碼,要如何重新設定?            | 4 |
| Q8:欲設定iSN-81x-MTCP模組,但忘記了模組IP,要如何連線到設定網頁? | 5 |

#### Q6:如何計算待測範圍總共需要使用幾個iSN-81x系列模組?

A6:先計算選用模組的量測範圍,再將待測範圍除以模組的量測範圍

#### 如何計算量測範圍

| 型號  | iSN-811C-MTCP    | iSN-812-MTCP/MRTU | iSN-813-MTCP     |
|-----|------------------|-------------------|------------------|
|     | X: 60°           | X: 110°           | X: 90°           |
|     | D : S1 =1 : 1.15 | D : S1 =1 : 2.86  | D : S1 =1 : 2    |
| FOV | Y: 60°           | Y:75°             | Y: 67°           |
|     | D : S2 =1 : 1.15 | D : S2 =1 : 1.53  | D : S2 =1 : 1.32 |

以iSN-813-MTCP模組為例,當距離D為3公尺時:

- ▶ S1=3\*2=6公尺
- ➤ S2=3\*1.32=3.96公尺
- ▶ 模組量測範圍=6\*3.96=23.76平方公尺

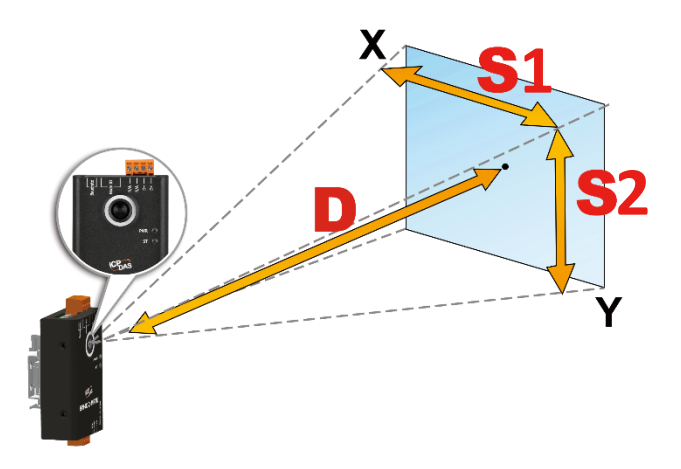

#### 如何計算模組所需數量

以iSN-812-MTCP模組為例,待測物為寬3公尺、高3公尺的貨架,當模組與待測物距離為1公尺時,使用兩個iSN-812-MTCP模組即可將大部分的待測面積覆蓋:

- ▶ 待測面積為3\*3=9平方公尺
- ▶ iSN-812-MTCP量測面積2.86\*1.53=4.3758平方公尺

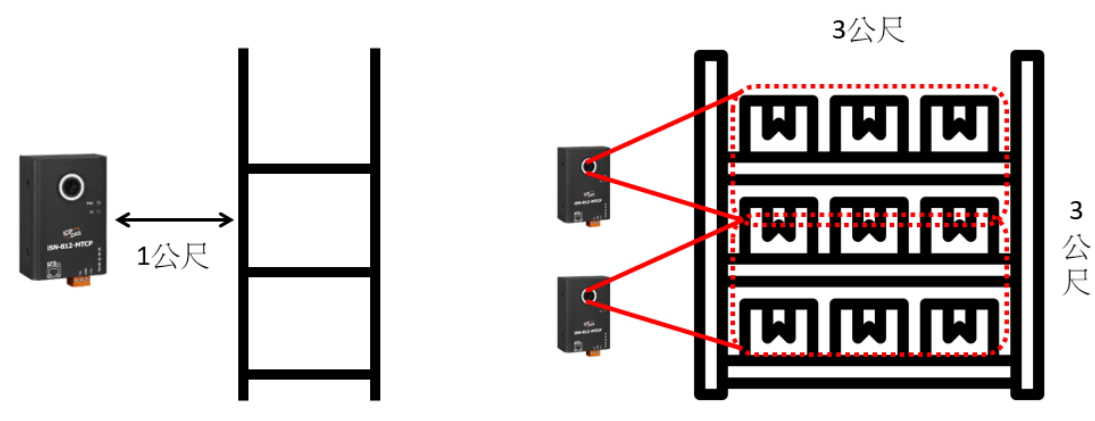

A7:

1. 在iSN-81x-MTCP模組以一般模式運作時,將模組開關撥至"init"位置,點擊Login進入登入頁面

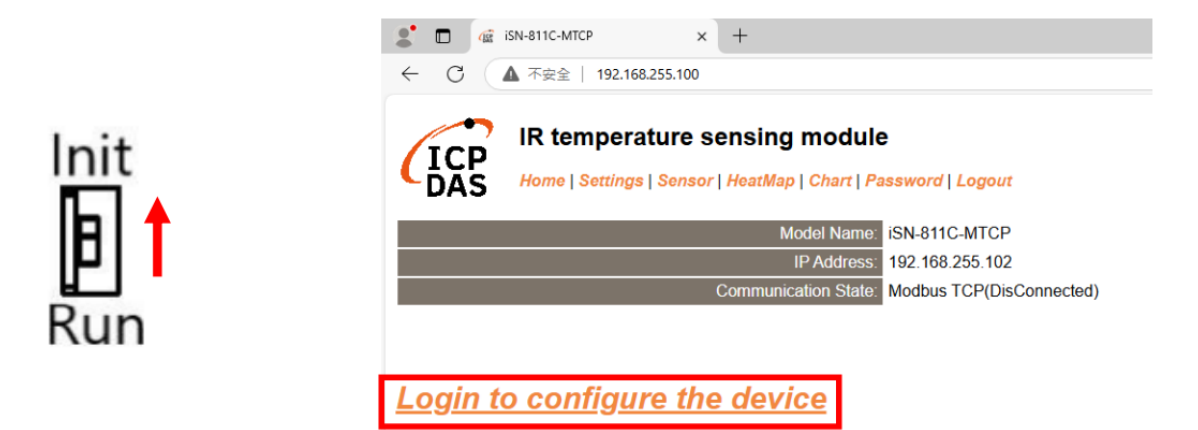

2. 在登入頁面輸入預設密碼:admin,即可重新設定密碼

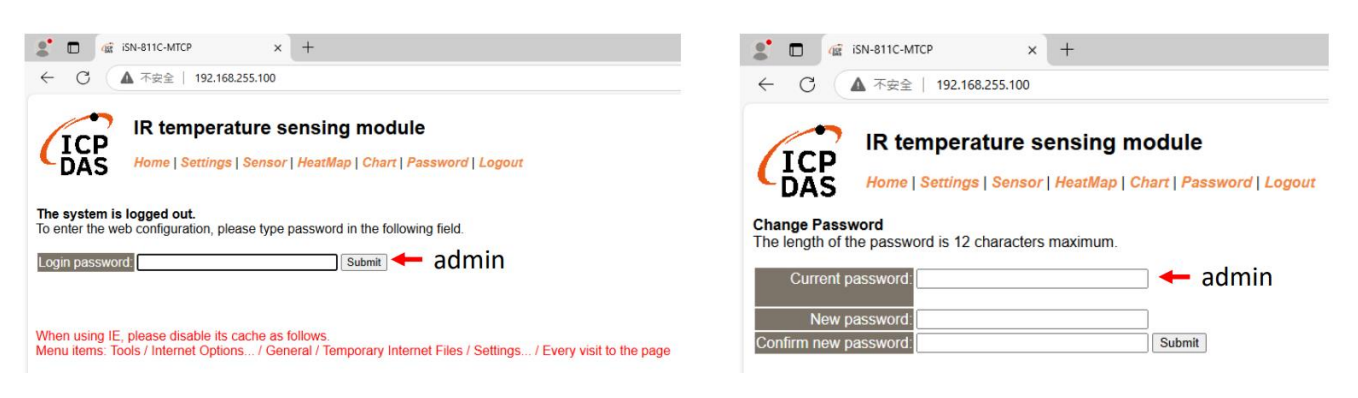

#### Q8:欲設定iSN-81x-MTCP模組,但忘記了模組IP,要如何連線到設定網頁?

- A8: 在忘記模組IP時有兩種方法,可以連線到設定網頁,分別是使用eSearch Utility或是預設IP。
  - 1. 下載eSearch Utility,開啟後點擊Search Server,點選要連線的iSN-81xMTCP模組,點擊Web開啟設定網頁。

| 🥩 eSearch Utility [ | v1.3.0, Jul.25, | 2022 ]            |              | -               |             |
|---------------------|-----------------|-------------------|--------------|-----------------|-------------|
| File Server Tools   | ;               |                   |              |                 |             |
| Name                | Alias           | IP Address        | Sub-net Mask | Gateway         | MAC Addres  |
|                     |                 | 132.100.233.100   | 233,233,0,0  | 132.100.233.234 | 00.00.00.02 |
|                     |                 |                   |              |                 |             |
|                     |                 |                   |              |                 |             |
|                     |                 |                   |              |                 |             |
|                     |                 |                   |              |                 |             |
| <                   | 1               |                   | 2            |                 | >           |
| Search Sei          | ver Con         | nfiguration (UDP) | Web          | Exit            |             |
| Status              |                 |                   |              |                 |             |

2. 在iSN-81x-MTCP模組以一般模式運作時,將模組開關撥至"init"位置,模組IP會變更為預設IP,即可透過預設IP連線到設定網頁。

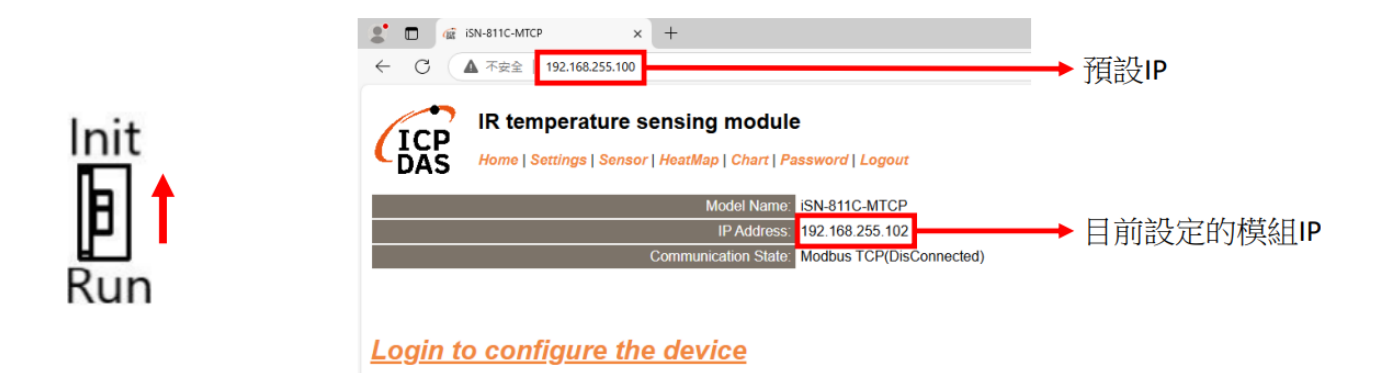